t the transmission of DNA from parents to offspring is the biological still know relatively little about the specific genes that make us who

E apolly through we SVPs, the researchess discovered an ed- Pross, 2017, other Inte ite condity through ges. SAYs, the International answervers in no. Trave, our source une islam studies-URAS\_difficult 30 genes instability intelligence\_\_\_\_\_\_\_ coathining\_ university. henes source nor entry. As a conce on the replacement of over and accommodities, execute materia-deer results be-scientistic dear tocard for corre-sample or 1,588 adol As a check on the replicability of their and neuroimaging. In neuto autorp-their routis; to essentituta taca testa tor corre-sampre si Lovo acco ratate with difference-lations between the 300 SWB and level of discovered an SNP in annaace may annexes. Laynus between our soo soors and word of uncorrected and soor to have their fallings enhanced on a standard falling to be attempt of best to be inazo-nove panno, econazori o sozure tacent in resource. Pasourci o tata vice s Skolet in Južar Ge, b corridard with Indeligence-in an Inde, both to intelligence to nazaona na nana con provinsi na mangana con a na nace ava a mangana con a mangana con a man Con a mangana con a mangana con a man Con a mangana con a mangana con a mangana con a mangana con a mangana con a mangana con a mangana con a mangana con a mangana con a mangana con a mangana con a mangana con a mangana con a mangana con a mangana con a mangana con a mangan Reconstructional product sample of narry net/net proper local transmosts as imp E 10.04 expension of the last previously substyles: tees test sources and the source interaction of the last source interaction of the last the last source interaction of the last the last source interaction of the last the last source interaction of the last the last source interaction of the last the last source interaction of the last the last source interaction of the last the last source interaction of the last the last source interaction of the last the last source interaction of the last source interaction of the l reasone was search and rance have been at one time, the two we cance correspondences with the search of the search of the search asund or y tens. More concreteness on the same uncervice man, than the same uncervice man. In the same uncervice man and the stark was to extraction at they did with intelligence. Information for intelligence

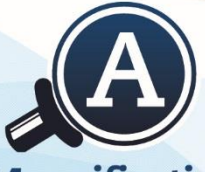

Magnification

# **Compact 10 HD** Compact 10 HD Speech

Optelec

**User** manual Gebruikershandleiding Manuel d'utilisation

Manuale utente Manual del usuario Bedienungsanleitung

# Compact 10 HD Compact 10 HD Fala Comigo

Manual do Utilizador

Versão 1.3 © 2019 Optelec, Países Baixos Todos os direitos reservados

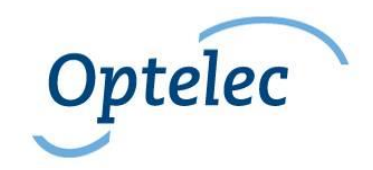

Optelec P.O. Box 399 2990 AJ Barendrecht The Netherlands Phone: +31 (0)88 678 34 44 E-mail: info@optelec.nl Internet: www.optelec.com

# Conteúdo

| 1. Introdução                           | 6  |
|-----------------------------------------|----|
| Sobre o manual                          | 6  |
| O que está na caixa?                    | 7  |
| 2. Começar                              |    |
| 2.1. Carregar a bateria                 |    |
| Aviso de bateria                        | 10 |
| 2.2. Ligar e desligar                   | 10 |
| Modo de repouso                         | 10 |
| Modo de repouso                         | 11 |
| 2.3. Dobrar e Desdobrar o Compact 10 HD | 12 |
| 2.4. Limpeza das câmaras                | 13 |
| 2.5. Botões e ligações                  | 14 |
| 3. Câmaras                              | 15 |
| 3.1. Câmara de aumento                  | 15 |
| 3.2. Câmara de braço                    | 15 |
| 3.3. Câmara de panorâmica               |    |

| 4. Usar a função de Voz e OCR da Compact 10 HD Fala Comigo                             | 17 |
|----------------------------------------------------------------------------------------|----|
| 5. Modo Fácil e Modo Avançado                                                          | 19 |
| 5.1 Funções do Modo Fácil                                                              | 21 |
| Ajustar a ampliação                                                                    | 21 |
| Seleção de um modo de visualização                                                     | 21 |
| Tirar uma foto de uma imagem (apenas no Compact 10 HD)                                 | 22 |
| Tirar uma fotografia e converter texto para voz (Apenas no Compact 10 HD Fala Comigo). | 22 |
| 5.2. Funções do Modo Avançado                                                          | 23 |
| Hora e data                                                                            | 23 |
| Tirar uma fotografia de uma imagem (Compact 10 HD Fala Comigo)                         | 23 |
| Menu                                                                                   | 24 |
| Voz (apenas no Compact 10 HD Fala Comigo)                                              | 26 |
| Linha Ligar/Desligar                                                                   | 27 |
| Estado da bateria                                                                      | 27 |
| Guardar                                                                                | 27 |
| Se não houver fotografia para guardar, o botão "Guardar" estará oculto                 | 28 |
| Abrir                                                                                  | 28 |
| Definições                                                                             | 30 |
|                                                                                        | 4  |

| Cor                                                  | 31   |
|------------------------------------------------------|------|
| Ver (apenas Compact 10 HD Fala Comigo)               | 31   |
| Miracast: ligação sem fios a um monitor ou televisão | . 32 |
| Bluetooth (apenas Compact 10 HD Fala Comigo)         | 34   |
| Linha                                                | 35   |
| Botões                                               | 35   |
| Tema                                                 | 36   |
| Colunas (Compact 10 HD Fala Comigo apenas)           | 36   |
| Luzes                                                | 36   |
| Som                                                  | 36   |
| Modo de repouso                                      | . 37 |
| Idioma (Compact 10 HD apenas)                        | 37   |
| 6. Transferência de documentos para PC               | 39   |
| Apêndice A: Dados técnicos                           | 40   |

# 1. Introdução

Parabéns por adquirir a Compact 10 HD ou a Compact 10 HD Fala Comigo!

Com o seu grande ecrã de 25 cm, características personalizáveis e funcionamento intuitivo, o Compact 10 HD oferece todas as vantagens de um ampliador de secretária, mas num design muito mais pequeno e portátil. Com o braço retrátil, pode facilmente ver fotografias, escrever a sua assinatura, ver embalagens de medicamentos e até mesmo ler latas redondas sem estar limitado nos seus movimentos. Com o Compact 10 HD Fala Comigo, o braço retrátil permite-lhe também digitalizar e ler páginas completas de texto.

Se tiver dúvidas ou sugestões relativamente à utilização deste produto, contacte o seu distribuidor ou a sede da Optelec, utilizando as informações de contacto na última página deste manual. A sua opinião é muito importante para nós. Esperamos que goste de trabalhar com o seu Compact 10 HD!

#### Sobre o manual

Na Optelec, estamos constantemente a melhorar os nossos produtos e a sua funcionalidade. Portanto, é possível que este manual não seja a versão mais recente. Por favor transfira o manual mais atualizado em www.optelec.com na secção de Suporte. Este manual irá familiarizá-lo com as características e o funcionamento básico do Compact 10 HD e do Compact 10 HD Fala Comigo. Por favor leia atentamente este manual antes de utilizar o seu aparelho.

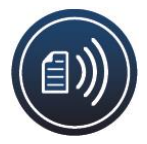

Salvo indicação em contrário, todas as referências ao Compact 10 HD serão também aplicáveis ao Compact 10 HD Fala Comigo. As funcionalidades especificamente aplicáveis ao Compact 10 HD Fala Comigo são assinaladas com o pictograma de voz.

# O que está na caixa?

A embalagem Compact 10 HD contém o seguinte:

- O ampliador Compact 10 HD ou Compact 10 HD Fala Comigo
- Uma bolsa de proteção
- Uma fonte de alimentação USB com cabo USB-C
- Fichas de alimentação específicas por país (Eu, EUA, Reino Unido e Au)
- Um pano de limpeza de ecrã
- Este manual de utilizador

Se algum destes itens estiver em falta na sua embalagem, por favor contacte o seu distribuidor.

# 2. Começar

O Compact 10 HD é colocado corretamente à sua frente quando o ecrã está virado para cima e para si, com o logótipo Optelec por baixo do ecrã.

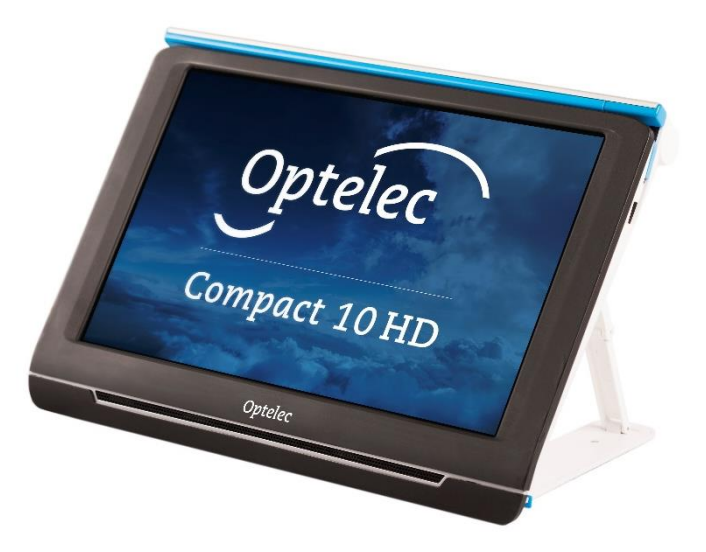

## 2.1. Carregar a bateria

O Compact 10 HD é fornecido com uma fonte de alimentação e quatro fichas de alimentação específicas de cada país nos tipos Eu, EUA, Reino Unido e Au. Deslize a ficha apropriada para a sua região para a fonte de alimentação até que esta clique.

Para carregar o Compact 10 HD, ligue o cabo USB fornecido à fonte de alimentação e o conector USB azul localizado no lado esquerdo da unidade. Ligue a outra extremidade da fonte de alimentação a uma tomada elétrica.

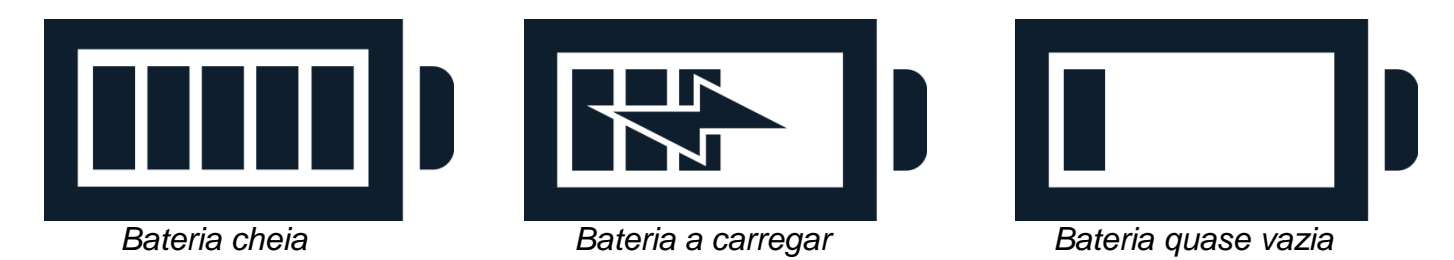

O carregamento do Compact 10 HD demora aproximadamente 4 horas. Um HD Compact 10 totalmente carregado pode funcionar cerca de 3,5 horas, dependendo das configurações de potência e da utilização. Por razões de segurança, utilize apenas a fonte de alimentação e o cabo USB que foi entregue com o Compact 10 HD para carregar a bateria da unidade.

## Aviso de bateria

O Compact 10 HD mostrará brevemente um ícone de aviso de bateria vazia para indicar que a bateria precisa de ser carregada. Quando isto ocorrer, certifique-se de que carrega a sua unidade. Quando a bateria estiver vazia, a unidade desliga-se automaticamente.

Se o Compact 10 HD não ligar, por favor certifique-se de que está carregado.

#### 2.2. Ligar e desligar

Para ligar o Compact 10 HD pela primeira vez, a unidade precisa de ser carregada. Uma vez carregada, mantenha premido o interruptor laranja Ligar/Desligar. Para desligar o Compact 10 HD, prima novamente o botão cor-de-laranja durante três segundos. Ao ligar o Compact 10 HD, demorará aproximadamente 20 segundos até que uma imagem seja apresentada no ecrã.

#### Modo de repouso

O HD Compact 10 entra automaticamente em modo de repouso se nenhum botão for premido ou se não for detetado nenhum movimento. Premindo o botão laranja de ligar/desligar irá voltar a ligá-lo. O tempo de repouso pode ser alterado ou desativado no menu do Compact 10 HD. Consulte o capítulo 5.2 para saber como alterar estas definições.

## Modo de repouso

Quando o Compact 10 HD é ligado, um clique no botão laranja Ligar/Desligar colocará a unidade no modo de repouso. Um clique no botão laranja Ligar/Desligar novamente retomará o funcionamento do Compact 10 HD no modo em que foi colocado para o modo de repouso. Ao retomar o modo de repouso, o Compact 10 HD demorará aproximadamente 1 segundo antes de uma imagem ser apresentada no ecrã.

#### 2.3. Dobrar e Desdobrar o Compact 10 HD

Ao desdobrar o Compact 10 HD, o ecrã será colocado num ângulo ergonómico de leitura, e a câmara de ampliação será ativada.

Para **abrir** o Compact 10 HD, siga estes passos:

- 1. Coloque o Compact 10 HD à sua frente de modo a que o ecrã esteja virado para cima, e o logótipo Optelec esteja por baixo do ecrã.
- 2. Agarre e mantenha o Compact 10 HD na posição vertical. Os seus dedos seguram os pés do suporte enquanto os seus polegares seguram o lado do Compact 10 HD.
- 3. Enquanto apoia a unidade apertando-a com as palmas das mãos, enrole as argolas por baixo das pernas e afaste-as da parte de trás da unidade. Vai sentir as pernas começarem a desdobrar-se, puxe-as até ficarem completamente direitas.

Para fechar o Compact 10 HD, siga estes passos:

- 1. Coloque o Compact 10 HD à sua frente de modo a que o ecrã esteja virado para si.
- 2. Segure o Compact 10 HD nas laterais e coloque os dedos nos suportes entre os pés e a unidade.
- 3. Pressione suavemente contra as dobradiças do suporte até este começar a dobrar, depois continue a dobrar até os pés estarem nivelados com a unidade. Incline a tela para baixo até que ela clique na posição.

## 2.4. Limpeza das câmaras

Para uma imagem de ótima qualidade, recomenda-se garantir que a lente da câmara e a janela de luz do objeto sejam mantidas limpas. Uma janela de câmara suja resultará numa imagem difusa e poderá provocar uma focagem incorreta da câmara com foco automático. Para limpar as câmaras, utilize o pano de limpeza fornecido ou outro pano de limpeza de lentes macias

Nota: Não utilize água ou agentes de limpeza para limpar a janela da câmara.

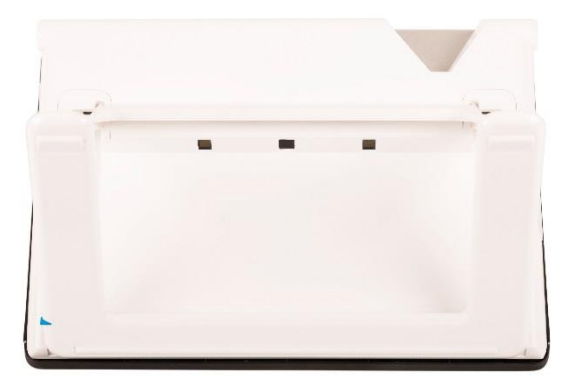

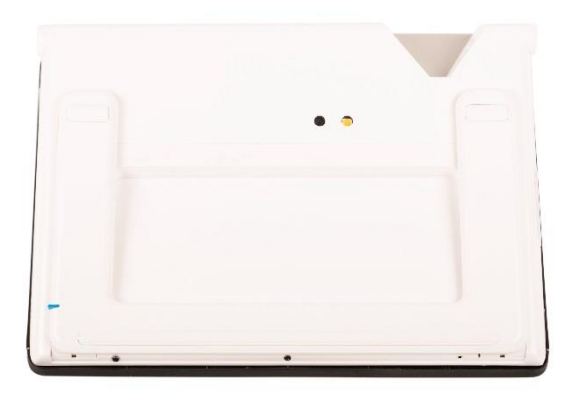

## 2.5. Botões e ligações

O Compact 10 HD tem os seguintes botões e ligações no lado esquerdo do produto:

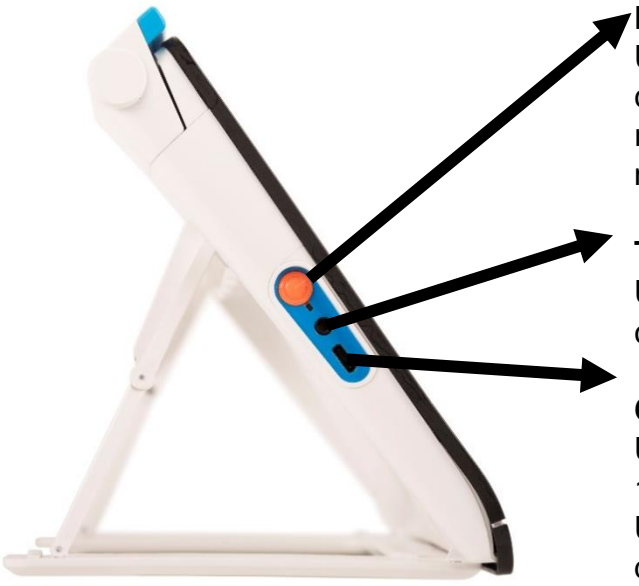

#### Botão Ligar / Desligar

Um breve toque no botão laranja Ligar/Desligar colocará o Compact 10 HD no modo de descanso ou retomará a unidade. Uma pressão de 6 segundos neste botão desliga ou volta a ligar a unidade.

#### Tomada de áudio

Utilize a ficha de áudio para ligar um auricular ao compacto 10 HD.

#### **Conector USB-C**

Utilize o conector USB-C para carregar o Compact 10 HD. O cabo USB fornecido liga-se a esta porta USB e à fonte de alimentação. Utilize apenas a fonte de alimentação que vem com o Compact 10 HD para alimentar e carregar a unidade.

# 3. Câmaras

O Compact 10 HD está equipado com três câmaras, cada uma servindo uma tarefa ou situação específica. Todas as câmaras podem ser utilizadas no modo Fácil ou no modo Avançado. Se a imagem no ecrã parecer desfocada, toque no ecrã para re-focar a câmara e obter uma imagem nítida.

#### 3.1. Câmara de aumento

A câmara de aumento é utilizada quando o Compact 10 HD está na posição aberta com o suporte desdobrado. A câmara de aumento é utilizada para ler em cima de uma secretária ou mesa. A Compact 10 HD é colocada em cima do material de leitura.

#### 3.2. Câmara de braço

A câmara de braço é utilizada quando o braço da câmara de oscilação é aberto. A câmara de braço pode ser utilizada para ver fotos e objetos com mais conforto, ou para escrever a sua assinatura, sem que os seus movimentos sejam restringidos.

#### Bloqueio de foco

O foco automático pode ser bloqueado para escrever ou visualizar objetos a uma distância fixa. Use o ícone da caneta no canto superior direito do ecrã para bloquear ou desbloquear a

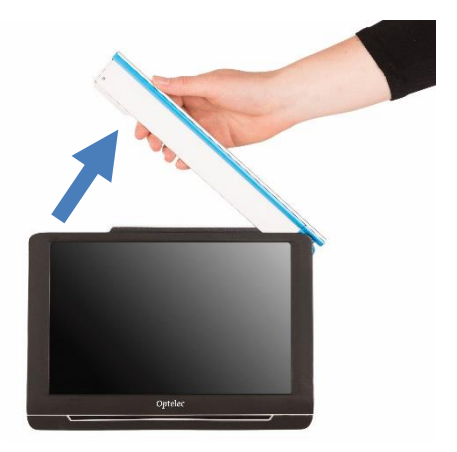

focagem.

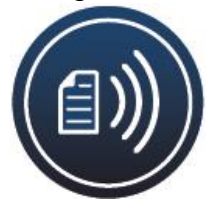

Se possuir um Compact 10 HD Fala Comigo, a câmara de página inteira também é utilizada para digitalizar e ler documentos de página inteira. Coloque o documento que pretende ler por baixo da câmara, alinhando o canto inferior esquerdo do documento com a linha azul no pé direito do Compact 10 HD Fala Comigo.

## 3.3. Câmara de panorâmica

A câmara de panorâmica é utilizada quando se liga o Compact 10 HD enquanto o suporte Compact 10 HD está fechado. Para mudar da câmara de aumento para a câmara de panorâmica, feche o suporte e prima o botão Ligar/Desligar. A câmara de panorâmica está otimizada para olhar para objetos a curta distância, como por exemplo quadros horários.

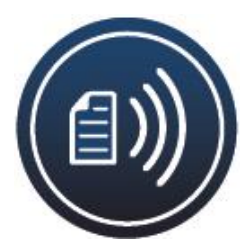

# 4. Usar a função de Voz e OCR da Compact 10 HD Fala Comigo

Se possuir um Compact 10 HD Fala Comigo, pode tirar uma fotografia OCR ao texto. O Compact 10 HD Fala Comigo extrairá o texto da imagem e lerá o texto em voz alta.

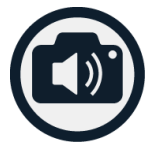

#### Ativar a voz

Para tirar uma fotografia OCR e ativar a voz:

- Posicione o texto ou parte do texto na vista da câmara e prima o botão de fotografia OCR. Ao tirar uma fotografia de OCR de uma página inteira, utilize a câmara de braço e certifique-se de que alinha o canto inferior esquerdo do documento com o indicador azul do lado direito do suporte do Compact 10 HD Fala Comigo. Para um resultado ideal, certifique-se de que existe luz suficiente no ambiente, evite sombras e limite o texto a apenas a parte do documento que gostaria de ler. Se a letra que está a digitalizar ficar demasiado pequena, o reconhecimento perderá a precisão e poderá falhar
- Será mostrada uma barra de progresso. O Compact 10 HD Fala Comigo começará a ler após a conclusão do processo de reconhecimento.
- Utilize o botão Reproduzir/Pausa para iniciar ou parar a leitura.
- Toque e mantenha pressionado sobre o texto para começar a ler a palavra ou secção para a qual aponta.
- Pressione o botão "Modo" para visualizar o texto capturado no modo de visualização selecionado e percorrer as cores selecionadas de alto contraste deste modo de

visualização. Consulte o capítulo 5.2 Ver, e o capítulo 5.2 Cor para obter mais informações.

• Se não for encontrado nenhum texto, será apresentada uma mensagem "nenhum texto foi encontrado".

#### Ajustar o volume e a velocidade de leitura

Para ajustar o volume ou a velocidade de leitura, ative a barra de botões com um único toque. Toque no botão Áudio para visualizar os cursores de "Volume" e "Velocidade". Os seletores de "Volume" e "Velocidade" só estão presentes na vista de captura.

#### Ajuste do idioma e da voz

Para ajustar o idioma ou a voz no Modo Fácil, pressione e mantenha pressionado o botão Áudio para ir para o menu Voz. Para ajustar o idioma ou a voz no Modo Avançado, pressione o botão Menu e depois pressione o menu Voz. Consulte o Capítulo 5.2, Voz para obter mais informações sobre como navegar no menu "Voz".

#### Modo de Leitura em Linha

O modo de leitura regular lê colunas, ideal para jornais e revistas. Mas, ocasionalmente, pode querer ler através das colunas, como num menu, fatura, ou outro texto que tenha um formato semelhante ao de uma tabela.

Se premir e manter o botão de Fotografia OCR, o Compact 10 HD Fala Comigo irá tirar uma fotografia e ler o texto capturado linha a linha, da esquerda para direita, e depois passar para a linha seguinte. O Compact 10 HD Fala Comigo regressa sempre ao modo de leitura em

coluna, por isso, sempre que quiser fazer a leitura em linha tem que pressionar e manter premido o botão de fotografia OCR.

# 5. Modo Fácil e Modo Avançado

Para alternar entre os modos Fácil e Avançado, pressione e mantenha pressionado o botão Modo e toque em Fácil ou Avançado.

No modo Fácil, você tem acesso às principais funções:

- Ajustar a ampliação
- Seleção de um modo de visualização
- Tirar uma fotografia de uma imagem (apenas no Compact 10 HD)
- Tirar uma fotografia e converter texto para voz (Apenas na Compact 10 HD Fala Comigo)
- Mudança entre a câmara de aumento e a câmara de panorâmica

No modo Avançado, tem as mesmas funções que no modo Fácil, mais algumas funcionalidades adicionais:

- Hora e data
- Acesso ao menu com as opções para:
  - Guardar e abrir fotografias
  - Alteração do idioma e leitura da voz
  - Alteração dos modos de cor
  - Ativar a linha de leitura
  - Áudio Bluetooth e Miracast

- Outras configurações avançadas
- Tirar uma fotografia de uma imagem (Compact 10 HD Fala Comigo apenas)

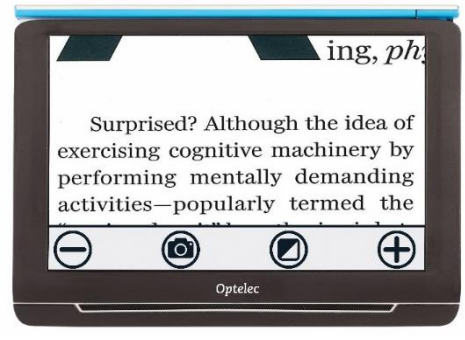

Compact 10 HD Modo Fácil

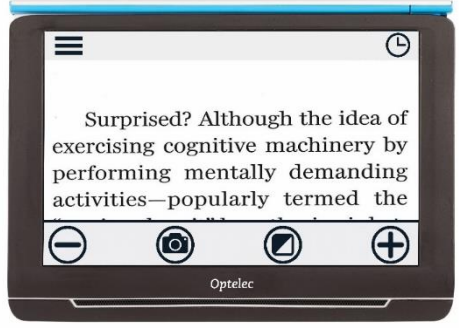

Compact 10 HD Modo Avançado

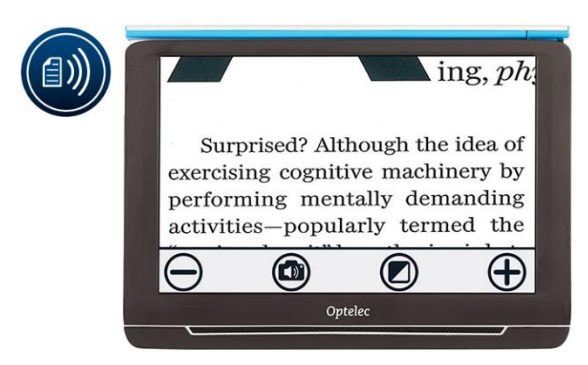

Compact 10 HD Fala Comigo Modo Fácil

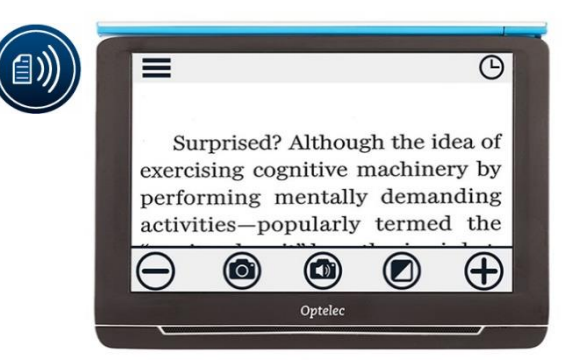

Compact 10 HD Fala Comigo Modo Avançado

# 5.1 Funções do Modo Fácil

## Ajustar a ampliação

 $\bigcirc$ 

Para alterar a ampliação, basta tocar no ecrã. A barra de botões será mostrada na parte inferior do ecrã ou no lado direito do ecrã, dependendo da posição da barra de botões escolhida. A posição da barra de botões pode ser selecionada no menu. Ver capítulo 7 para mais informações sobre como alterar a posição da barra de botões. Na barra de botões toque no botão + para aumentar ou no botão - para diminuir a ampliação. Em alternativa, utilize o gesto de apertar para fazer zoom para alterar a ampliação. Toque no ecrã para ocultar a barra de botões. A barra de botões irá automaticamente ocultar quando o ecrã não for tocado durante 10 segundos

## Seleção de um modo de visualização

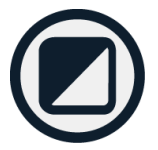

Se tocar no botão Modo no meio da barra de botões, poderá selecionar um dos seguintes modos de visualização:

- Modo fotográfico: Visualização de textos e fotografias a cores
- Modo Negativo: Leitura em alto contraste, branco sobre preto
- Modo Positivo: Leitura em alto contraste, preto sobre branco
- Combinação de cores de alto contraste 1
- Combinação de cores de alto contraste 2

## Tirar uma foto de uma imagem (apenas no Compact 10 HD)

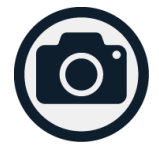

Se você possui um Compact 10 HD, pressione o botão de fotografia para tirar uma foto. Pode ajustar o modo de ampliação e visualização da fotografia. Prima o X no canto superior direito para fechar a fotografia e voltar ao modo de vídeo em direto.

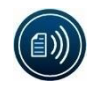

## Tirar uma fotografia e converter texto para voz (Apenas no Compact 10 HD Fala Comigo)

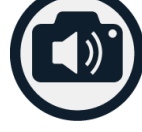

Se possuir um Compact 10 HD Fala Comigo, pressione o botão de Fotografia OCR para capturar o texto e lê-lo em voz alta. Use o botão Reproduzir/Pausa para iniciar ou parar a leitura. Durante a leitura, pode ajustar a ampliação e o modo de visualização, ajustar o volume e a velocidade de leitura e mudar a voz de leitura. Pressione o X no canto superior direito para fechar o ecrã de leitura e voltar ao modo de imagem direta.

Consulte o capítulo 4 para mais informações sobre a função de OCR do Compact 10 HD Fala Comigo.

## 5.2. Funções do Modo Avançado

## Hora e data

Para abrir o relógio, toque no ecrã e toque no ícone "Relógio" no canto superior direito do ecrã. Utilize a Barra Retroceder com a seta para sair do ecrã de hora e data.

Para definir a hora e a data, toque na hora ou data. Para alterar um valor, toque no campo que pretende alterar e toque no símbolo para cima ou para baixo para alterar o valor. Toque na Barra retroceder para sair do ecrã da hora e data definidas.

## Tirar uma fotografia de uma imagem (Compact 10 HD Fala Comigo)

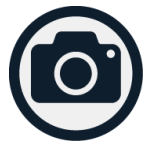

Se possui um Compact 10 HD Fala Comigo e apenas pretende tirar uma fotografia de uma imagem sem utilizar a conversão de texto em voz, prima o botão de Fotografia. Pode ajustar a ampliação e o modo de visualização da imagem instantânea. Prima o X no canto superior direito para fechar a imagem e voltar ao modo de vídeo em direto.

## Menu

#### Abrir e fechar o menu

Para abrir o menu, toque no ecrã e toque no ícone "Menu" no lado esquerdo do ecrã. Isto irá abrir o menu principal. Para fechar o menu, toque na "Barra Retroceder".

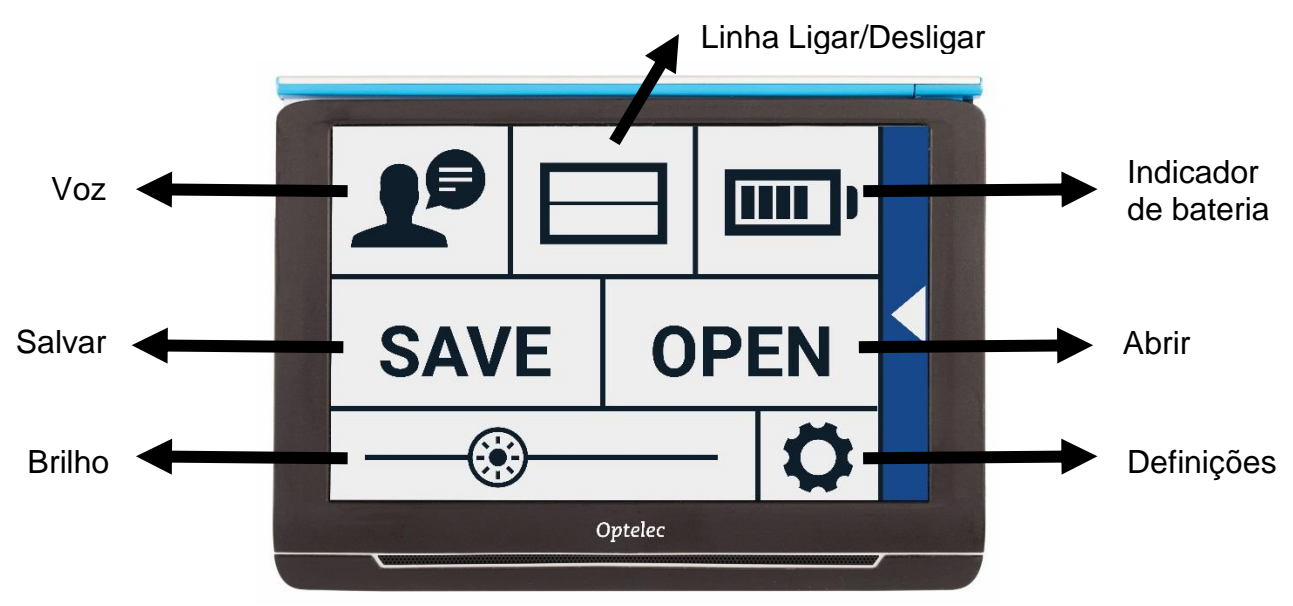

Os itens exatos no menu variarão, dependendo se você possui um Compact 10 HD ou 10 HD fala Comigo. Para ativar um botão, toque uma vez no botão. Ativando um botão abrirá um novo ecrã

ou lista de menus. Para voltar ao menu principal, toque na "Barra Retroceder". Para ajustar o cursor, toque e mantenha o botão deslizante enquanto o move para a direita ou para a esquerda.

O menu principal contém as seguintes opções:

- Voz (Apenas Compact 10 HD Fala Comigo)
- Linha Ligar/Desligar
- Estado da bateria
- Salvar
- Abrir
- Brilho
- Definições

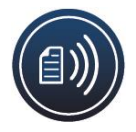

# Voz (apenas no Compact 10 HD Fala Comigo)

Para selecionar uma voz, idioma e idioma dos menus, ou para adicionar ou remover uma voz ou idioma, abra o menu e toque no botão "Voz".

#### Selecionar uma voz, idioma e idioma dos menus

Este item de menu permite-lhe selecionar a sua voz e idioma de leitura. Para selecionar outra voz de leitura, toque no ícone de voz no canto superior esquerdo do menu principal para abrir a lista com vozes pré-selecionadas. Cada voz representa um idioma. Toque numa voz para a selecionar. Se o ajuste da voz de leitura resultar numa alteração do idioma, os menus mudam automaticamente para esse idioma.

#### Adicionar ou remover uma voz ou idioma

Para adicionar ou remover uma voz ou idioma, toque no ícone de voz no canto superior esquerdo do menu principal. Na lista com as vozes pré-selecionadas, toque no botão "Adicionar/Remover". Para adicionar ou remover uma voz de leitura, selecione o idioma a partir da lista tocando no idioma. Será apresentada uma lista com as vozes disponíveis para o idioma selecionado. Para ativar uma voz de leitura, selecione-a a partir da lista tocando nela. Uma marca de verificação em frente do nome da voz indicará se esta está ativada. Quando a voz estiver ativada, ela estará disponível sob o botão "Voz" no menu principal. Desmarcando uma voz, a voz será retirada das vozes de leitura disponíveis. Os idiomas em que a voz de leitura está selecionada, aparecerão no topo da lista com os idiomas, e são marcados com um sinal de verificação

#### Ajuste de idioma e voz no Modo Fácil

No Modo Fácil, não é possível aceder ao Menu. Para ajustar o idioma ou a voz no Modo Fácil, pressione e mantenha pressionado o botão "Áudio" para ir diretamente para o menu Voz e siga os passos descritos acima.

### Linha Ligar/Desligar

O Compact 10 HD pode apresentar uma linha de leitura para o ajudar a posicionar o Compact 10 HD diretamente no documento. Para ativar a linha de leitura, toque no botão "Linha". Toque novamente neste botão para ocultar a linha de leitura

#### Estado da bateria

O estado da bateria é mostrado no canto superior direito do ecrã. Se tocar no ícone da bateria, será aberto um novo ecrã mostrando um ícone de bateria ampliado e o estado da bateria, o botão "Sobre" e a seta "Voltar" para voltar ao menu principal. O símbolo do relâmpago indica que a bateria está a carregar

#### Sobre

Toque no botão "Sobre" no ecrã da bateria para ver a versão da aplicação.

## Guardar

Esta opção só está disponível no modo Avançado.

• Para guardar um instantâneo, abra o menu e toque no botão "Guardar".

- Faça uma fotografia com o botão de fotografia
- Abra o menu
- Pressione o botão Guardar para guardar a fotografia

Se não houver fotografia para guardar, o botão "Guardar" estará oculto.

# Abrir

Para abrir uma fotografia, abra o menu e toque no botão "Abrir". Será mostrada uma lista de miniaturas das fotografias guardadas, mostrando primeiro a fotografia mais recente guardada. Se houver mais fotografias do que as que cabem no ecrã, deslize para cima e para baixo para percorrer a lista. Toque na miniatura da fotografia para a abrir.

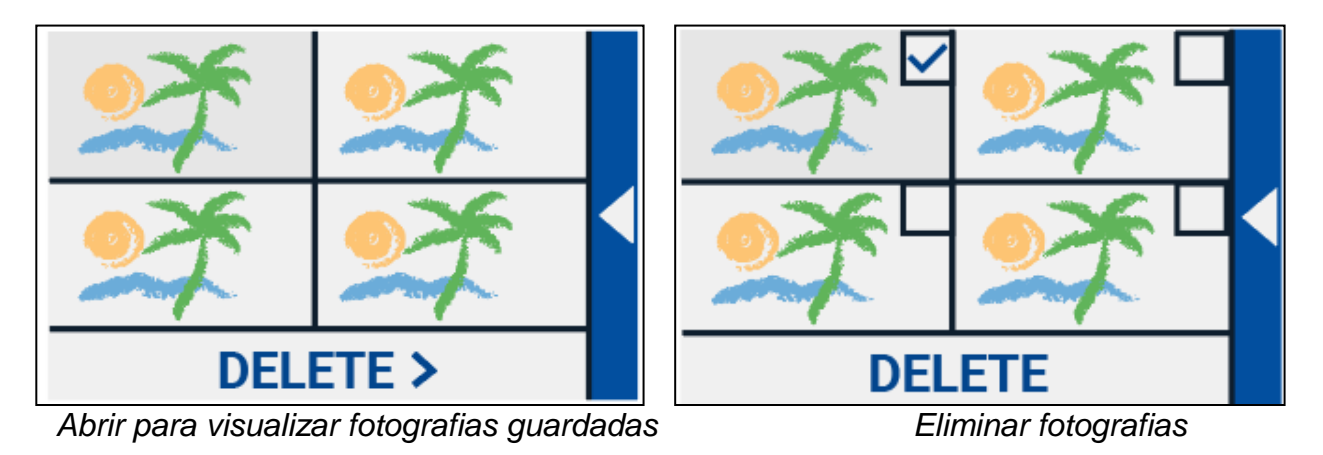

#### Eliminar

Para eliminar uma fotografia, abra o menu e toque no botão "Abrir". No ecrã aberto, toque no botão "Eliminar". Será mostrada uma lista de miniaturas das fotografias guardadas, mostrando primeiro a fotografia mais recente guardada. Cada fotografia tem uma caixa de verificação no canto superior direito. Para selecionar uma fotografia, toque na caixa de verificação. Toque no botão "Eliminar" para eliminar as fotografias selecionadas. Para apagar todas as fotografias, toque no botão "Eliminar" sem selecionar nenhuma fotografia. Ser-lhe-á pedido para confirmar a eliminação de todos os instantâneos. Para apagar todas as fotografias, selecione "Sim". Para cancelar a eliminação de todas as fotografias, selecione "Não". Ambas as escolhas irão devolvê-lo à lista de fotografias. Toque na "Barra traseira" para voltar ao ecrã "Abrir". Toque novamente na " Barra traseira" para voltar ao menu principal.

#### Ajustar a luminosidade

Utilize o cursor com o ícone do sol para aumentar ou diminuir a luminosidade do ecrã.

# Definições

Toque no botão "Definições" para aceder ao menu Definições. O botão "Definições" é o botão com o ícone da engrenagem no canto inferior direito. O menu "Definições" contém os seguintes botões:

- Cor
- Ver (Compact 10 HD Fala Comigo apenas)
- <u>Miracast</u>
- Bluetooth (Compact 10 HD Fala Comigo apenas)
- Linha
- Botões
- Tema
- Colunas (Compact 10 HD Fala Comigo apenas)
- Luzes
- Som
- Modo de repouso
- Idioma (Compact 10 HD apenas) Restaurar

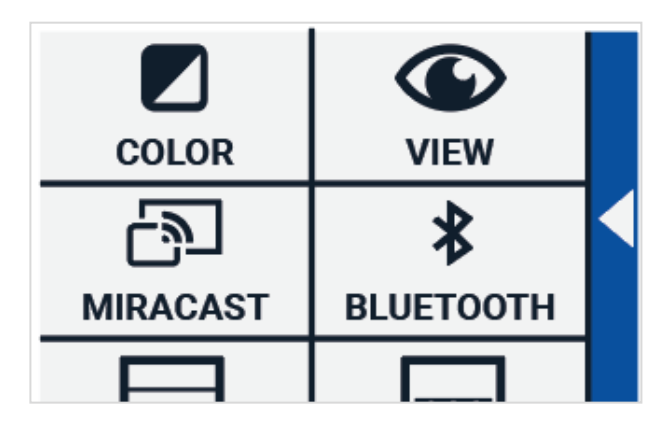

# Cor

No menu "Definições", toque no botão "Cor" para selecionar as cores de alto contraste preferidas. O Compact 10 HD suporta quatro modos de alto contraste. Para cada um destes quatro modos, podem ser selecionadas as cores de primeiro plano e de fundo. Três dos modos de alto contraste podem ser desativados. O primeiro modo de alto contraste no canto superior esquerdo é necessário.

Para alterar as cores do primeiro plano e do fundo, toque na seta para cima ou para baixo ao lado do modo

que pretende alterar. Irá percorrer cada um dos modos disponíveis e pode parar no modo que preferir. Selecione o símbolo "X" para desativar um modo de alto contraste. Toque na "Barra traseira" para voltar ao menu de definições.

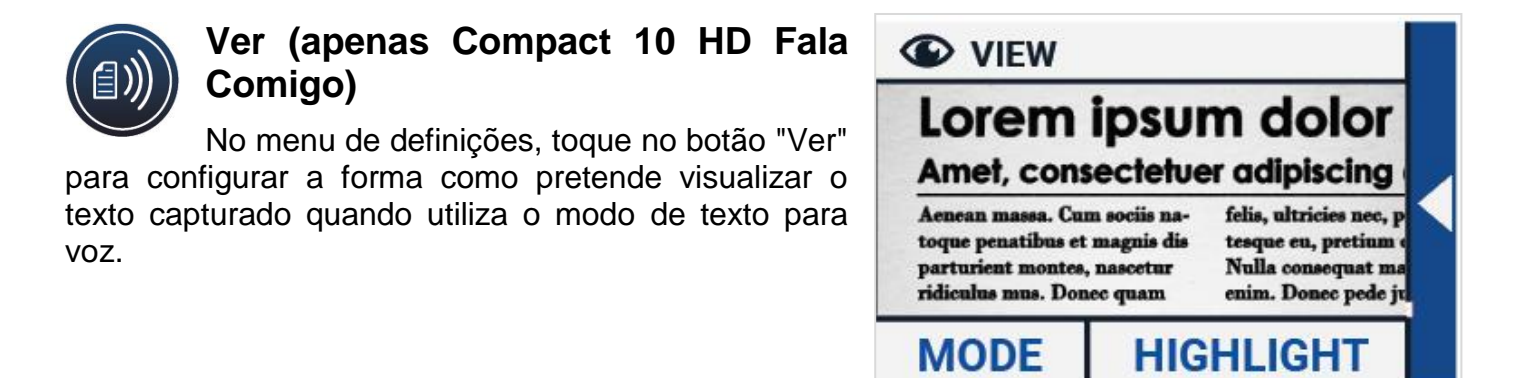

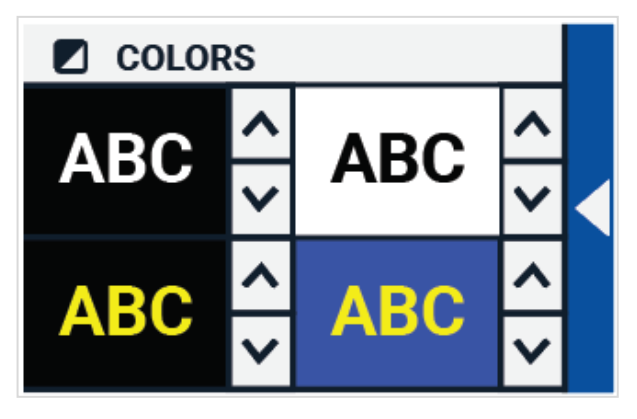

Para configurar como todo o texto capturado é mostrado, pressione o botão Modo para percorrer os diferentes modos de visualização: Original, Linha e Coluna.

Para configurar como a palavra que é lida em voz alta é mostrada, pressione o botão Realce para percorrer os diferentes modos de destaque: Retângulo e Sublinhar.

Quando utilizar o modo Texto apra voz, toque no botão <u>Modo</u> na barra de botões para ver o texto capturado no modo de visualização que acabou de selecionar e percorra as cores de alto contraste configuradas.

## Miracast: ligação sem fios a um monitor ou televisão

**Miracast** é uma norma para uma ligação sem fios a um monitor. Pode ser descrito como HDMI sobre Wi-Fi", substituindo o cabo do Compact 10 HD para o monitor ou TV. Para poder utilizar a função Miracast do Compact 10 HD, o seu monitor ou TV precisa de suportar o Miracast. Consulte o manual e a documentação do seu monitor ou TV para verificar se o seu aparelho suporta a função Miracast.

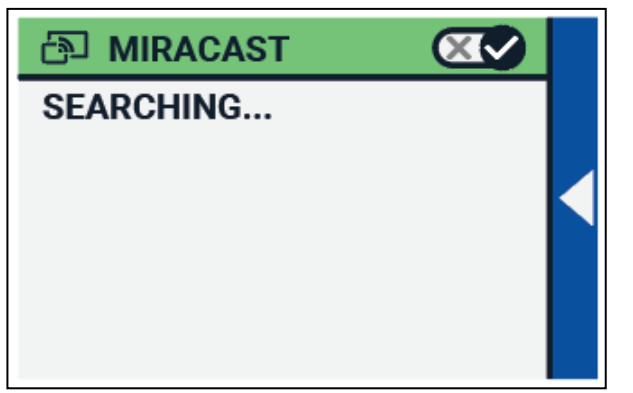

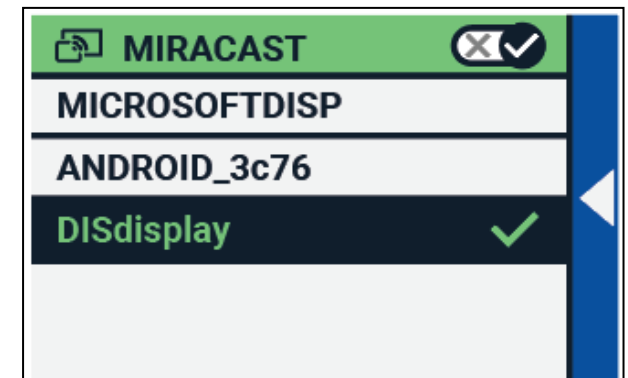

Para ligar o seu Compact 10 HD a um monitor ou TV através do Miracast, toque no botão "Miracast" e ligue o Miracast. Será apresentada uma lista com os dispositivos disponíveis. Clique num dispositivo para ligar. Pode demorar até um minuto a estabelecer a ligação. Toque novamente no aparelho para o desligar. Quando uma ligação Miracast é estabelecida, tanto o áudio como o vídeo serão transmitidos para a televisão ou para o monitor. Para garantir uma boa ligação, o Compact 10 HD tem de estar a um metro ou três pés do monitor ou da TV. Dependendo da ligação, um pequeno atraso do vídeo e/ou do áudio poderá ser notado.

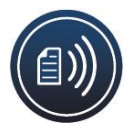

# Bluetooth (apenas Compact 10 HD Fala Comigo)

Para ligar um altifalante ou auscultador Bluetooth, toque no botão "Bluetooth" e ligue o Bluetooth.

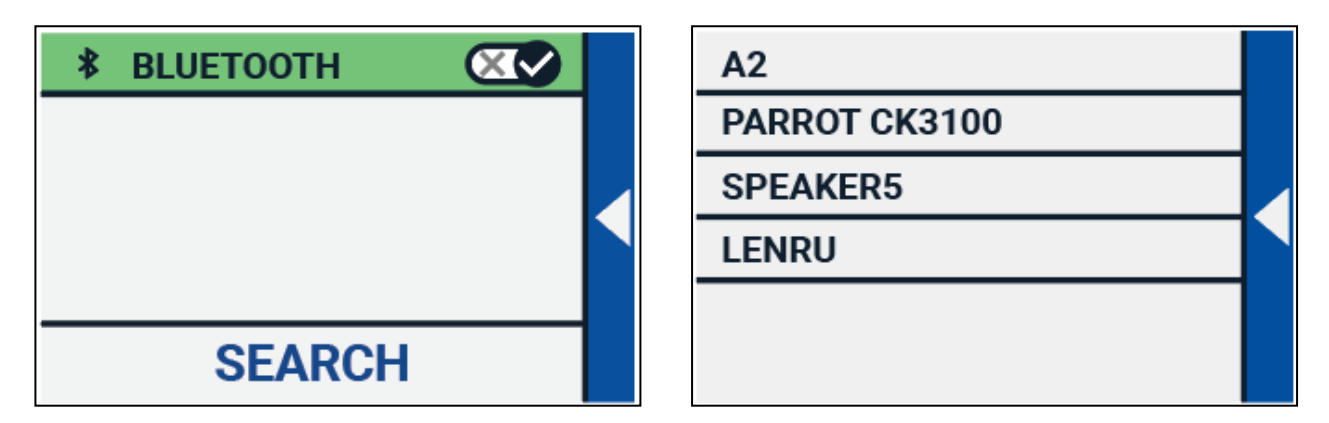

Será apresentada uma lista com os dispositivos emparelhados.

Se nenhum altifalante ou auscultador estiver a ser emparelhado, toque no botão "Pesquisar" para pesquisar os dispositivos disponíveis. Antes de iniciar a pesquisa por Bluetooth, certifique-se de que o altifalante ou auscultador está ligado e definido para ser descoberto. Consulte o manual do altifalante ou do auscultador para saber como mudar o dispositivo para o modo de deteção de Bluetooth. Para emparelhar o altifalante ou auscultador, toque no nome do dispositivo e, se

necessário, introduza o código PIN. Consulte o manual do altifalante ou do auscultador para obter o código PIN do dispositivo.

Quando o dispositivo é emparelhado, para ligar o altifalante ou o auscultador, toque no dispositivo. Ser-lhe-á pedido para ligar ou esquecer o dispositivo. Toque no botão "Ligar" para fazer a ligação.

Para indicar que um dispositivo está ligado, o dispositivo ligado terá uma marca de verificação e será exibido em azul.

Para desemparelhar / esquecer um dispositivo, toque no botão "Esquecer". O dispositivo será removido da lista com os dispositivos emparelhados.

Nota: Só são suportados auscultadores e altifalantes com Bluetooth versão 4.0 ou superior

#### Linha

Este item do menu permite-lhe alterar a posição da linha de leitura para uma das suas seis posições: horizontal superior, horizontal central, horizontal inferior, vertical esquerda, vertical centro, vertical direita. Por defeito, a linha de leitura é definida horizontalmente para o centro do ecrã.

## Botões

Este item do menu permite-lhe alterar a posição da barra de botões para uma de duas posições: inferior ou lateral. Dependendo da sua preferência, poderá alterar a posição da barra de botões para o fundo ou para o lado do ecrã. A configuração por defeito é " Fundo".

## Tema

Este item de menu permite-lhe selecionar um tema claro ou escuro para os botões e menus.

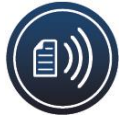

# Colunas (Compact 10 HD Fala Comigo apenas)

Este item de menu permite-lhe escolher se pretende que o Compact 10 HD Fala Comigo apenas leia colunas completas, ou também colunas incompletas. Por defeito, apenas colunas de leitura completa está selecionado. Por favor note que se selecionar ler colunas incompletas, nem todos os caracteres e palavras são totalmente capturados, o que pode resultar em texto incoerente.

# Luzes

Este item de menu permite ativar ou desativar as luzes no modo Lupa e no modo Visão Geral. As luzes da câmara de aumento estão localizadas à esquerda e à direita da câmara de aumento. Por defeito, as luzes de leitura são ativadas para uma qualidade de imagem ótima.

A luz da câmara de panorâmica está localizada junto à câmara de panorâmica. Por predefinição, a luz da câmara de panorâmica está desativada

# Som

Este item de menu permite alterar o volume, silenciar o áudio e activar ou desactivar a vibração. Por defeito, o som é ativado e a vibração é desativada.

## Modo de repouso

O tempo de repouso define o tempo após o qual o Compact 10 HD entra em modo de repouso para conservar energia. Se premir qualquer botão, a unidade sairá do modo de repouso. Por defeito, o tempo de repouso é definido para 5 minutos depois de nenhum botão ser premido ou de não ser detetado qualquer movimento do Compact 10 HD.

## Idioma (Compact 10 HD apenas)

Este item de menu permite-lhe escolher o idioma do Compact 10 HD. Toque para selecionar o idioma preferido para o seu menu.

#### Restaurar

Toque neste item de menu se pretender repor as predefinições. Ser-lhe-á pedido se tiver a certeza de restaurar as predefinições. Para repor as predefinições selecione "Sim". Para cancelar a restauração das predefinições, selecione "Não".

# 6. Transferência de documentos para PC

Para transferir fotografias e documentos para um PC, é necessário um PC com Windows 10 e o cabo USB incluído e seguir os passos abaixo:

- 1. Ligue o Compact 10 HD e o seu PC;
- 2. Ligue o Compact 10 HD ao seu PC Windows 10 utilizando o cabo USB incluído. O Compact 10 HD mostrará brevemente o ícone "Conectado a PC".;
- 3. Se ligar o Compact 10 HD pela primeira vez, aguarde até que o Windows tenha terminado a configuração do dispositivo;
- 4. Dependendo das configurações do seu Windows, o Windows Explorer irá abrir o dispositivo "CP10" e mostrar o "Armazenamento Interno Partilhado"
- 5. Se o Windows 10 não mostrar automaticamente o dispositivo Compact 10 HD, abra o Explorador do Windows e selecione o dispositivo CP10;
- 6. Clique em " Armazenamento Interno Partilhado" e clique na pasta "DCIM";
- 7. A pasta "DCIM" contém pastas nomeadas com a hora e data das fotografias tiradas. Cada pasta contém a fotografia tirada e se possuir um Compact 10 HD Fala Comigo, um documento .txt com o texto encontrado na fotografia. Para além disso, a pasta contém 2 ficheiros do sistema, um JSON e um ficheiro de Imagem Processada.
- 8. Use copiar e colar para copiar os ficheiros para o seu PC.

# Apêndice A: Dados técnicos

Ampliação modo ampliador Ampliação panorâmica Ampliação página inteira Modos de visualização

Foco Ecrã Resolução do ecrã Dimensões Peso Bateria

Bateria Li-ion Fonte de alimentação (Médica) Fonte de aliment. (Consumo) Alimentação – entrada Alimentação – saída 2.2 - 22 vezes Aprox 1.8 – 22 vezes 0.4 - 13 vezes Cores reais Alto-contraste branco/preto Alto-contraste preto/ branco Alto-contraste combinação de cores 1 Alto-contraste combinação de cores 2 Auto-foco 10" (25,4 cm) TFT 1280 x 800 261 x 189 x 36 mm / 10.28 x 7.44 x 1.42 in 915 gramas / 2.02 lb Aproximadamente 3.5 horas de uso contínuo Aproximadamente 4 horas de tempo de carregamento Recarregável, 3.7V, 7600mAh, 28.12Wh Adapter Technology Co., LTD. ATM012T-W052VU Shenzhen Fujia Appliance Co., LTD. FJ-SW1260502500UN 100-240V. 50-60Hz. 0.4A DC5V-2.5A

Importado por

Electrosertec Lda <u>www.sertec.pt</u> <u>info@sertec.pt</u> Tel. +351 219435183